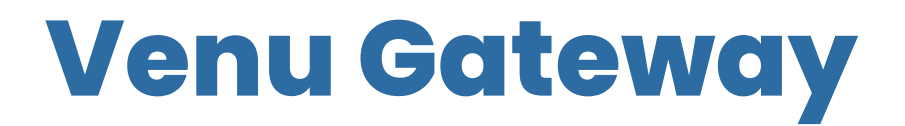

# **Merchant Guide**

2.26.2025 Version 1.2

| Overview                  | 3  |
|---------------------------|----|
| Requirements              | 3  |
| Supported Devices         | 3  |
| Open a Store              | 4  |
| Activate Store Terminal   | 5  |
| Clerk Login               | 6  |
| Process Payment           | 7  |
| Process Return            | 8  |
| Gateway Lock              | 9  |
| Gateway Close/Logout      | 9  |
| Administration Functions: | 10 |
| Manage Clerks             | 11 |
| Add Clerk                 | 12 |
| Update Clerk              | 13 |
| Deactivate Clerk          | 13 |
| View Managers             | 14 |
| Tip Configuration         | 15 |
| Daily Reports             | 16 |
| Product Support           | 16 |

## **Overview**

Venu Gateway is a browser based payment acceptance application intended to be an entry point for taking a payment leveraging the Venu Network.

- Authentication for Managers to login to/open a terminal
- Clerk management (Add/Delete)
- Tip Configuration
- Daily Reporting
- Process a payment
- Process a return

### Requirements

Merchant must be onboarded through Venu's Merchant Central and have an active account in good standing.

- Manager account and password acquired from Venu
- Stores setup/configured in Merchant Central

### **Supported Devices**

- Computers, tablets, phones running current operating system with either a built in camera or external scanner device connected/installed
  - Scanner must be 2D capable (able to read a QR code)
- Current/updated browser

# **Open a Store**

To open the Venu Gateway, a Manager must open or unlock the application by logging in.

- Navigate to <a href="https://gateway.venu.bank/">https://gateway.venu.bank/</a>
- Enter your username and password
- Click Login

| Ven | U                                       |  |
|-----|-----------------------------------------|--|
|     |                                         |  |
|     | Username:                               |  |
|     | jwissler                                |  |
|     | Password:                               |  |
|     | ••••••••••••••••••••••••••••••••••••••• |  |
|     | Login                                   |  |
|     |                                         |  |
|     |                                         |  |
|     |                                         |  |
|     |                                         |  |
|     |                                         |  |
|     |                                         |  |
|     |                                         |  |
|     |                                         |  |

## Activate Store Terminal

A manager will need to activate a store through the Venu Gateway in order to process payments or process returns during the business day.

<u>Please note:</u> An activated store session times out after 8 hours and may require a manager to reinitiate activation during the business day.

All locations available to the store manager will be displayed and available to activate.

• Select the store to activate by clicking on the store name

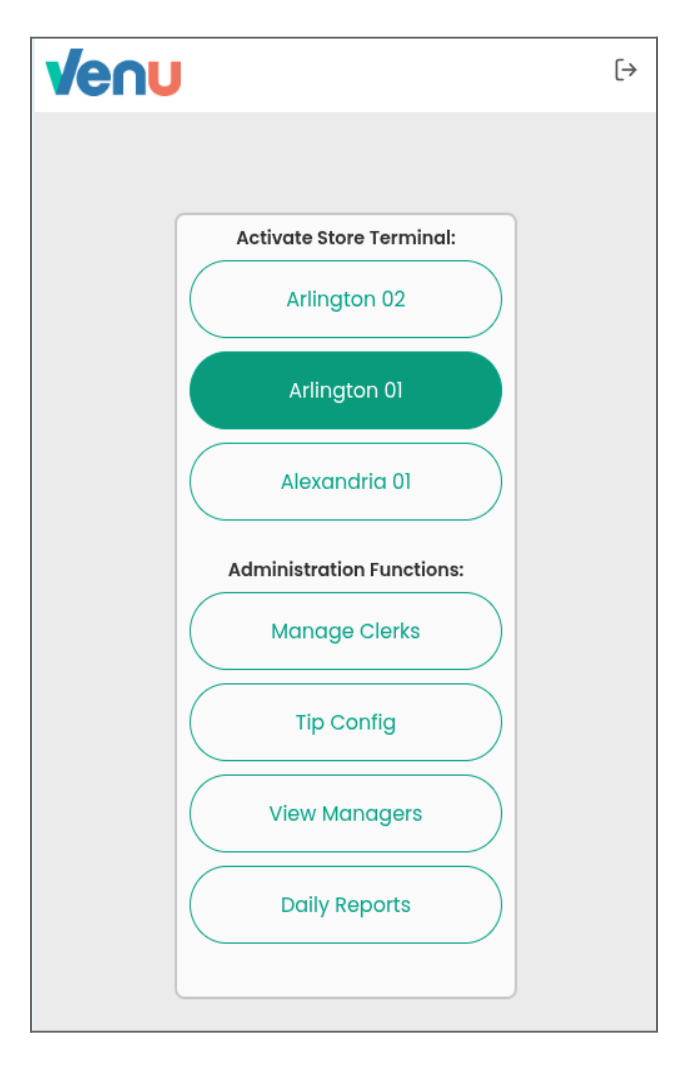

### **Clerk Login**

Once the Venu Gateway is open and the store is active, the default screen will display the clerk login.

<u>Please note:</u> The Venu Gateway will automatically return to the clerk login screen after 10-minutes of inactivity.

- Type your assigned clerk ID/PIN
- Click Go

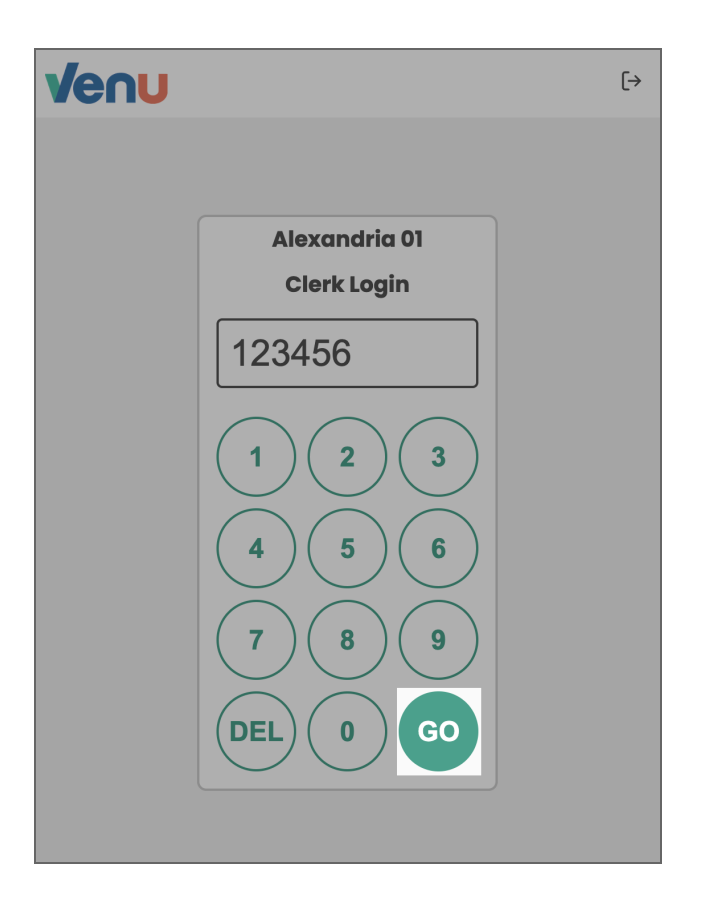

### **Process Payment**

Once the clerk has logged in, they will be on the Process Payment screen.

- Enter the order number
- Enter the amount of the transaction
- Click **Continue**
- Turn the screen to the customer and allow them to select a tip amount
- Use the tablet to scan the customer's unique QR code from their device
- Click Next Transaction to return to the process payment screen

|                                                                                                    | Enter a tip amount if desired, the | P                  |
|----------------------------------------------------------------------------------------------------|------------------------------------|--------------------|
| Process Return                                                                                                    | to complete the trans              | action             |
|                                                                                                    | \$8.58                             | ( 15% )<br>CLEAR   |
| Process Payment<br>Enter the transaction details to process an order<br>Order Number:<br>010725-01<br>Amount (\$):<br>57.20 |                                    | 42%<br>3<br>6<br>9 |
| CONTINUE                                                                                                    | DEL 0                              | \$57.20            |
|                                                                                                    | Tip:                               | \$8.58             |
|                                                                                                    |                                    | \$65.78            |

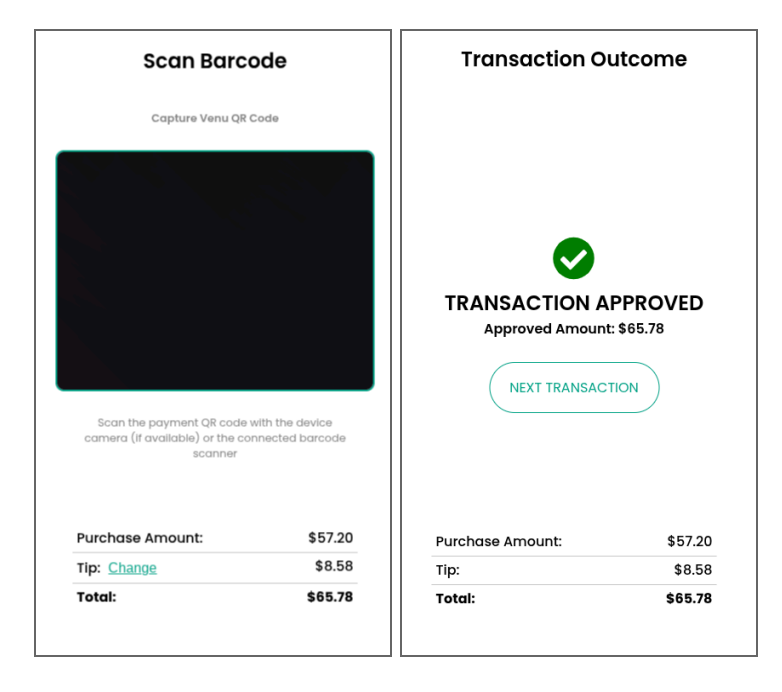

### **Process Return**

- In the upper right corner of the process payment screen, click **Process Return**
- Enter the order number and click **Search**
- Select the order to process return
- Use the tablet to scan the customer's unique QR code from their device
- Click **Submit** to process the return or click **Back to Search** to cancel
- Click **Next Transaction** to return to the process return screen

| Ven                                          | U                          |          |                                  |                |                         |
|----------------------------------------------|----------------------------|----------|----------------------------------|----------------|-------------------------|
| Alexandri                                    | a 01 Clerk: Jo             | ohnW     |                                  |                | <b>A</b>                |
|                                              |                            |          |                                  | Process Ret    | urn                     |
|                                              | <b>Pi</b><br>Enter the tra | OCESS PC | <b>iyment</b><br>Is to process o | an order       |                         |
| enu                                          |                            |          | Venu                             | J              |                         |
| xandria 01 Clerk: JohnV                      | V                          | D        | Arlington 02                     | Clerk: JohnW   | uteenee                 |
| Search by orde<br>Order Number:<br>553ee3432 | r number to find tra       | nsaction |                                  |                |                         |
| OR scan order bard                           | code from receipt          |          | <b> </b>   '                     | Approved Amour | APPROVED<br>ht: \$57.20 |
| Date                                         | Search<br>Order ID         | Amount   | ι.                               |                |                         |
| Mon 03 Jun 2024                              | 553ee3432                  | 0        | Re                               | turn Amount:   | \$57.20                 |
| Items in I                                   | red are already returne    | d        |                                  |                |                         |
|                                              |                            |          |                                  |                |                         |

### **Gateway Lock**

When a Clerk is done processing payments or returns, they should lock the Venu Gateway so that it is secured while not in use and ready for the next clerk.

• In the upper right corner of the process payment or process return screen, click the lock icon

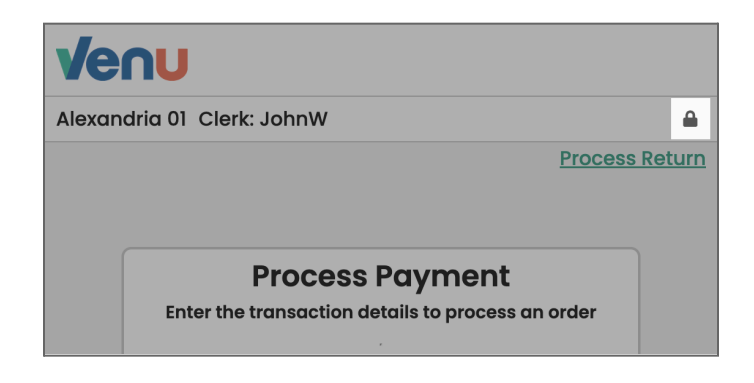

# Gateway Close/Logout

To close the Venu Gateway for the day, any employee may logout

• In the upper right corner of the clerk login screen, click the logout icon

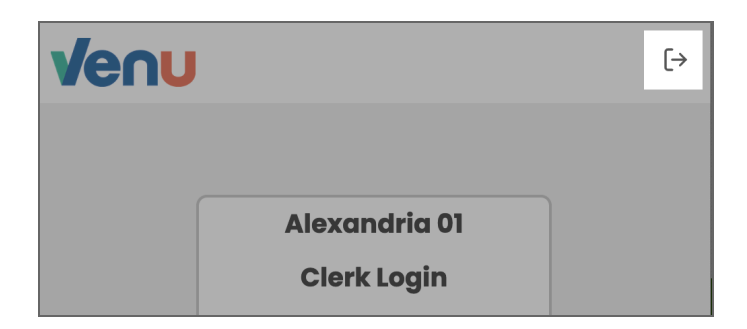

# **Administration Functions**

Administration functions allow managers expanded capabilities to manage clerks, managers, and reports.

- Add, update, and deactivate clerks
- View active and disabled managers and their accessible stores
- Configure tips
- Access reports

<u>Please note:</u> It's recommended to use a larger screen when performing administrative functions for a better gateway experience

#### Manage Clerks

Managers can add, update, and deactivate clerks by accessing manage clerks under administrative functions

• From the home screen, click Manage Clerks

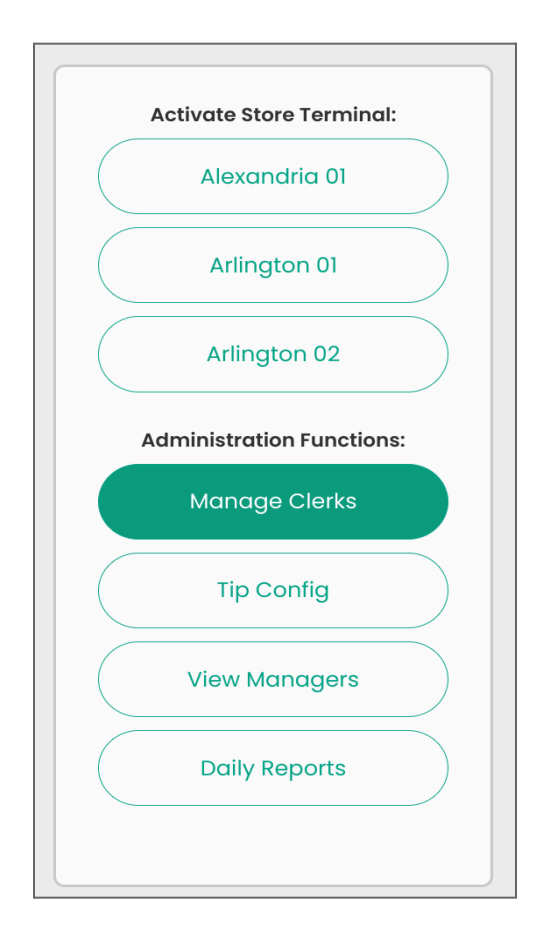

#### Add Clerk

- From the bottom of the clerks screen, click Add Clerk
- Enter the following required clerk fields
  - **Employee ID** a unique ID used to identify the employee
  - **Display Name** the employee's first and last name
  - **PIN** a unique number that the employee will use to login
- Click **Save**

| e   Clerks |             |                 |                      |
|------------|-------------|-----------------|----------------------|
|            | Cle         | rks             |                      |
| Name       | Employee ID | Created         | Updated              |
| EduardoS   | 34434327    | 12 April 2024   | 12 April 2024        |
| JameS      | 34434325    | 12 April 2024   | 15 May 2024          |
| jamesDoe   | 34434331    | 12 September 20 | 24 12 September 2024 |
| janeDoe    | 34434332    | 12 September 20 | 24 12 September 2024 |
| JohnK      | 34434330    | 12 September 20 | 24 12 September 2024 |
| JohnW      | 34434326    | 12 April 2024   | 12 September 2024    |
|            | Add         | Clerk           |                      |

| Venu                      | [> |
|---------------------------|----|
| Home   Clerks   Add Clerk |    |
|                           |    |
| Add Clerk                 |    |
| Employee ID:              |    |
| 5588342                   |    |
|                           |    |
| Display Name:             |    |
| John Wissler              |    |
| PIN:                      |    |
| 765432                    |    |
|                           |    |
| Save                      |    |
|                           |    |
|                           |    |

#### Update Clerk

- From the clerks screen, select the employee you want to update
- Update the necessary employee information
- Click **Save**

| Lindate Clerk   |  |
|-----------------|--|
|                 |  |
| 34434326        |  |
| Display Name:   |  |
| JohnW           |  |
| PIN:            |  |
| 123456          |  |
| Save Deactivate |  |

#### Deactivate Clerk

- From the clerks screen, select the employee you want to deactivate
- Click **Deactivate**

| PIN:<br>12345 | 6               |  |
|---------------|-----------------|--|
|               | Save Deactivate |  |
|               |                 |  |

#### **View Managers**

Managers can view other managers by accessing view managers under administrative functions

- From the home screen, click View Managers
- From the manager list screen, click the manager you want to view

| Activate Store Terminal:  | Venu                                       | [→ |
|---------------------------|--------------------------------------------|----|
| Arlington 02              | Home   Managers   Manager                  |    |
| Alexandria 01             |                                            |    |
| Arlington 01              | Display Name:<br>John Wissler              |    |
| Administration Functions: | User Name:<br>jwissler<br>Created:         |    |
| ( Manage Clerks )         | 12 April 2024                              |    |
| Tip Config                | 12 April 2024<br>Stores:<br>• Arlington 02 |    |
| View Managers             | Arlington 01     Alexandria 01             |    |
| Daily Reports             |                                            |    |

### Tip Configuration

Managers can set up tip configuration by accessing tip config under administrative functions

- From the home screen, click **Tip Config**
- Select the store you want to set up tip configuration for or choose Global Tip Config to configure all stores the same
- Enter suggested tip amounts in each of the three boxes these will show to the customer when checking out
- Click **Update** to save

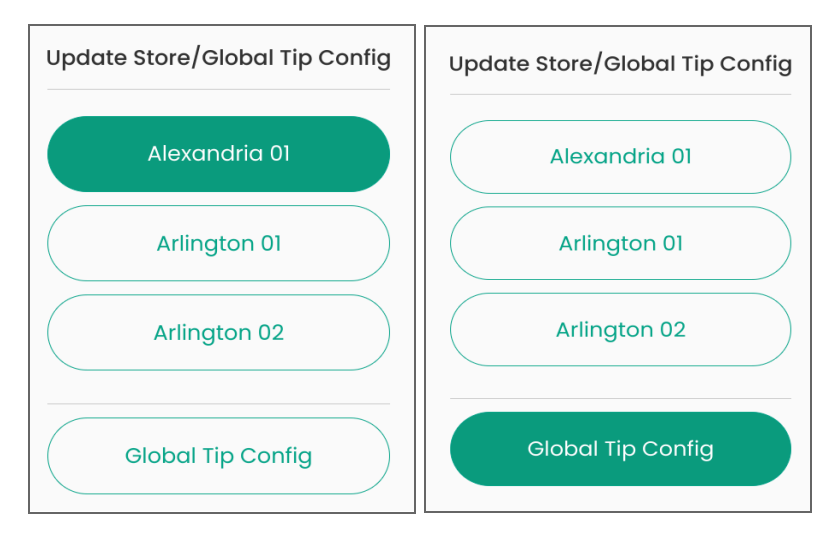

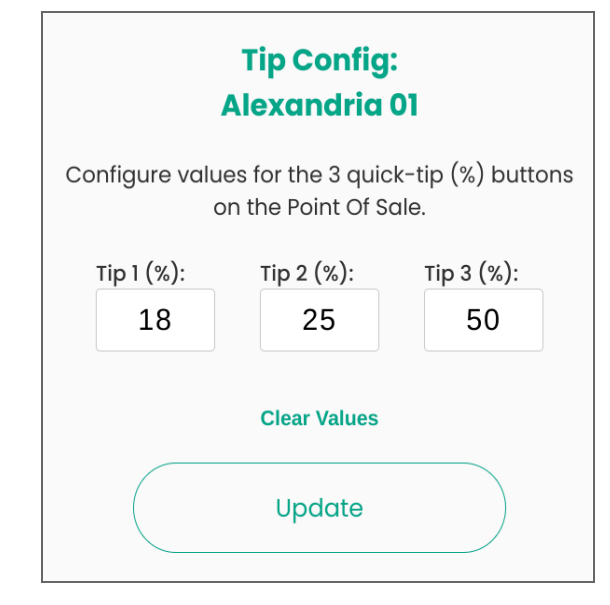

### **Daily Reports**

Managers can access and export reports by accessing daily reports under administrative functions

- From the home screen, click **Daily Reports**
- Enter the date you wish to access reports for
- If you are searching for a report containing a specific transaction, you can filter by:
  - Order Number
  - Clerk ID
  - Clerk Name
  - Store
- To download the report, click Export to CSV

|                                                                                                    |                                                                                            |                                                                                  |                                                         | Daily Reports                                                                                                    |                                                                          |                                                                   |                                                                                        |                                                                                     |                                                                                  |
|----------------------------------------------------------------------------------------------------|--------------------------------------------------------------------------------------------|----------------------------------------------------------------------------------|---------------------------------------------------------|----------------------------------------------------------------------------------------------------|--------------------------------------------------------------------------|-------------------------------------------------------------------|----------------------------------------------------------------------------------------|-------------------------------------------------------------------------------------|----------------------------------------------------------------------------------|
| Date:                                                                                                    |                                                                                            |                                                                                  |                                                         |                                                                                                    |                                                                          |                                                                   |                                                                                        |                                                                                     |                                                                                  |
| 09/26/2024                                                                                                    |                                                                                            |                                                                                  |                                                         |                                                                                                    |                                                                          |                                                                   |                                                                                        |                                                                                     |                                                                                  |
| 00/20/2024                                                                                                    |                                                                                            |                                                                                  |                                                         |                                                                                                    |                                                                          |                                                                   |                                                                                        |                                                                                     |                                                                                  |
| Order Number:                                                                                                    |                                                                                            |                                                                                  |                                                         |                                                                                                    |                                                                          |                                                                   |                                                                                        |                                                                                     |                                                                                  |
|                                                                                                    |                                                                                            |                                                                                  |                                                         |                                                                                                    |                                                                          |                                                                   |                                                                                        |                                                                                     |                                                                                  |
| Clerk ID:                                                                                                    |                                                                                            |                                                                                  |                                                         |                                                                                                    |                                                                          |                                                                   |                                                                                        |                                                                                     |                                                                                  |
|                                                                                                    |                                                                                            |                                                                                  |                                                         |                                                                                                    |                                                                          |                                                                   |                                                                                        |                                                                                     |                                                                                  |
|                                                                                                    |                                                                                            |                                                                                  |                                                         |                                                                                                    |                                                                          |                                                                   |                                                                                        |                                                                                     |                                                                                  |
| Clerk Name:                                                                                                    |                                                                                            |                                                                                  |                                                         |                                                                                                    |                                                                          |                                                                   |                                                                                        |                                                                                     |                                                                                  |
|                                                                                                    |                                                                                            |                                                                                  |                                                         |                                                                                                    |                                                                          |                                                                   |                                                                                        |                                                                                     |                                                                                  |
| Stores:                                                                                                    |                                                                                            |                                                                                  |                                                         |                                                                                                    |                                                                          |                                                                   |                                                                                        |                                                                                     |                                                                                  |
| <ul> <li>Select All</li> </ul>                                                                                                    |                                                                                            |                                                                                  |                                                         |                                                                                                    |                                                                          |                                                                   |                                                                                        |                                                                                     |                                                                                  |
| Alexandria 01 A                                                                                                    | rlington 02                                                                                | Arlington 01                                                                     |                                                         |                                                                                                    |                                                                          |                                                                   |                                                                                        |                                                                                     |                                                                                  |
|                                                                                                    |                                                                                            | Anington of                                                                      |                                                         |                                                                                                    |                                                                          |                                                                   |                                                                                        |                                                                                     |                                                                                  |
|                                                                                                    |                                                                                            | Anngonor                                                                         |                                                         |                                                                                                    |                                                                          |                                                                   |                                                                                        |                                                                                     |                                                                                  |
|                                                                                                    |                                                                                            | Anngeorer                                                                        |                                                         |                                                                                                    |                                                                          |                                                                   |                                                                                        |                                                                                     |                                                                                  |
| 5 results, Returns in red                                                                                                    |                                                                                            |                                                                                  |                                                         |                                                                                                    |                                                                          |                                                                   |                                                                                        | Total Approve                                                                       | d: \$199.56                                                                      |
| 5 results, Returns in red<br>Date Time v<br>26 Sectember 2024, 0916                                                                                                    | Store                                                                                      | Cierk ID                                                                         | Clerk Name                                              | Transaction ID<br>Part 4 at 8 2 xt 3 a 9 xt 4 3 x 9 x 8 1 2 x 9 0 5 1 x 0 a 7 2 7 2 4 1                                                                                                    | Order Number                                                             | Type                                                              | Status<br>Full approval                                                                | Total Approve<br>Requested                                                          | d: \$199.56<br>Approved                                                          |
| 5 results, Returns in red<br>Date Time v<br>26 September 2024 09:10                                                                                                    | Store<br>Alexandria 01                                                                     | Clerk ID<br>34434326                                                             | Clerk Name<br>JohnW                                     | Transaction ID<br>96[4q.452-d3g8-45]3-905]-ec0706327241<br>alag264-bec2-d4b2-844d-452023864527                                                                                                    | Order Number<br>56-72355<br>56-72401                                     | Type<br>Return                                                    | Status<br>FullApproval                                                                 | Total Approve<br>Requested<br>-\$27.32                                              | d: \$199.56<br>Approved<br>-\$27.32<br>\$107.98                                  |
| 5 results, Returns in red<br>Date Time v<br>26 September 2024 09:16<br>26 September 2024 09:10<br>26 September 2024 09:09                                                                                                    | Store<br>Alexandria 01<br>Alexandria 01                                                    | Clerk ID<br>34434326<br>34434326<br>24434326                                     | Clerk Name<br>JohnW<br>JohnW                            | Transaction ID<br>Self-0452d308-4513-9051-ec0706327241<br>cloap2cf0-bcc7db38-8444-45292289d527<br>zfoordfo-cf12-4c9ba-2132-ed121270-zfb8                                                                                | Order Number<br>56-72355<br>56-72401<br>56-7256                          | Type<br>Return<br>Payment                                         | Status<br>FuliApproval<br>FuliApproval                                                 | Total Approve<br>Requested<br>-\$27.32<br>\$107.88<br>\$25.42                       | d: \$199.56<br>Approved<br>-\$27.32<br>\$107.88                                  |
| 5 results, Returns in red           Date         Time v           26 September 2024         09:16           26 September 2024         09:00           26 September 2024         09:00           26 September 2024         09:00                                                                                                    | Store<br>Alexandria 01<br>Alexandria 01<br>Alexandria 01                                   | Clerk ID<br>34434326<br>34434326<br>34434326                                     | Clerk Name<br>JohnW<br>JohnW<br>JohnW                   | Transaction ID<br>9el4o452-d3x8-4513-9051-ec0708327241<br>d1ex2ct0-bcc7-4db3-844d-45292269d527<br>7deecf4o-cf23-4o29-co33-cod21770a7b9                                                                                  | Order Number<br>56-72355<br>56-72401<br>56-72356<br>56-72356             | Type<br>Return<br>Payment<br>Payment                              | Status<br>FullApproval<br>FullApproval<br>FullApproval                                 | Total Approve<br>Requested<br>-\$27.32<br>\$107.88<br>\$35.43                       | d: \$199.56<br>Approved<br>-\$27.32<br>\$107.88<br>\$35.43                       |
| 5 results, Returns in red<br>Date Time v<br>26 September 2024 09:16<br>26 September 2024 09:08<br>26 September 2024 09:08<br>26 September 2024 09:07<br>26 September 2024 09:07                                                                                                    | Store<br>Alexandria 01<br>Alexandria 01<br>Alexandria 01<br>Alexandria 01                  | Clerk ID<br>34434326<br>34434326<br>34434326<br>34434326<br>34434326             | Clerk Name<br>JohnW<br>JohnW<br>JohnW<br>JohnW          | Transaction ID<br>Selfad452-d3d8-4513-9051-ec0706327241<br>clos2cf0-bcc7-4db3-844d-45292269d527<br>7deecfda-cf23-4c29-c33-acd217706799<br>55532024-45bb-dad4-bdc4-cr63343eceddc<br>0007deebb 1051 d-200 C-4c-1-d5d42bfd | Order Number<br>56-72355<br>56-72401<br>56-72356<br>56-72355<br>56-72355 | Type<br>Return<br>Payment<br>Payment<br>Payment                   | Status<br>FullApproval<br>FullApproval<br>FullApproval<br>FullApproval                 | Total Approve<br>Requested<br>-\$27.32<br>\$107.88<br>\$35.43<br>\$27.32<br>¢50.05  | d: \$199.56<br>Approved<br>-\$27.32<br>\$107.88<br>\$35.43<br>\$27.32            |
| 5 results, Returns in red         Time v           26 September 2024         09:16           26 September 2024         09:10           26 September 2024         09:00           26 September 2024         09:07           26 September 2024         09:07                                                                                                    | Store<br>Alexandria 01<br>Alexandria 01<br>Alexandria 01<br>Alexandria 01<br>Alexandria 01 | Clerk ID<br>34434326<br>34434326<br>34434326<br>34434326<br>34434326             | Clerk Name<br>JohnW<br>JohnW<br>JohnW<br>JohnW<br>JohnW | Transaction ID<br>Selfad452-d3a8-4513-9051-ec0706327241<br>dtae2cf0-bcc7-4db3-844d-45292289d527<br>7deecf4a-df23-4029-0231-0d2f1770a7b9<br>53832244-45bb-4d4-d785748ce04c<br>09070db8-136f-4c36-8c4c-f83e44a6b5f8       | Order Number<br>56-72355<br>56-72401<br>56-72356<br>56-72355<br>56-72332 | <b>Type</b><br>Return<br>Payment<br>Payment<br>Payment<br>Payment | Status<br>FullApproval<br>FullApproval<br>FullApproval<br>FullApproval<br>FullApproval | Total Approve<br>Requested<br>-\$27.32<br>\$107.88<br>\$35.43<br>\$27.32<br>\$56.25 | d: \$199.56<br>Approved<br>-\$27.32<br>\$107.88<br>\$35.43<br>\$27.32<br>\$56.25 |
| 5 results, Returns in red<br>Dete Time *<br>26 september 2024 09:10<br>26 September 2024 09:03<br>26 September 2024 09:07<br>26 September 2024 09:07<br>26 September 2024 09:05                                                                                                    | Store<br>Alexandria 01<br>Alexandria 01<br>Alexandria 01<br>Alexandria 01                  | Clerk ID<br>34434326<br>34434326<br>34434326<br>34434326<br>34434326<br>34434326 | Clerk Name<br>JohnW<br>JohnW<br>JohnW<br>JohnW<br>JohnW | Transaction ID<br>Self4c452-d3a8-4513-9051-ec0706327241<br>d1ee22f0-bcc7-4d5a8-844d-45292269d527<br>7deecf4a-d23-429-a321-a2d177007b9<br>553332b4-45bb-4c44-b464-a783749ce04c<br>09070db8-136f-4c36-8c4c-fe3e44c8b5f8   | Order Number<br>56-72355<br>56-72401<br>56-72356<br>56-72355<br>56-72332 | <b>Type</b><br>Return<br>Payment<br>Payment<br>Payment<br>Payment | Status<br>FullApproval<br>FullApproval<br>FullApproval<br>FullApproval<br>FullApproval | Total Approve<br>Requested<br>-\$27.32<br>\$107.88<br>\$35.43<br>\$27.32<br>\$56.25 | d: \$199.56<br>Approved<br>-\$27.32<br>\$107.88<br>\$35.43<br>\$27.32<br>\$56.25 |
| 5 results, Returns in red<br>26 september 2024 09:10<br>26 september 2024 09:01<br>26 september 2024 09:02<br>26 september 2024 09:00<br>26 September 2024 09:06<br>(Export To CSV)                                                                                                    | Store<br>Alexandria 01<br>Alexandria 01<br>Alexandria 01<br>Alexandria 01                  | Clork ID<br>34434326<br>34434326<br>34434326<br>34434326<br>34434326<br>34434326 | Clerk Name<br>JohnW<br>JohnW<br>JohnW<br>JohnW<br>JohnW | Trensection ID<br>Bert/ad452-d3a8-4513-9051-ec0706327241<br>olee2cf0-bcc7-4b3-8444-452922894527<br>7deecf4a-728-429-433-704217700799<br>5383a2b4-45bb-4c44-ab4-a763748ce04c<br>09070db8-138f-4c38-8c4c-fe3e44a6b5f8     | 0rder Number<br>56-72355<br>56-72401<br>56-72355<br>56-72355<br>56-72332 | Type<br>Return<br>Payment<br>Payment<br>Payment<br>Payment        | Status<br>FullApproval<br>FullApproval<br>FullApproval<br>FullApproval                 | Total Approve<br>Requested<br>-\$27.32<br>\$107.88<br>\$35.43<br>\$27.32<br>\$56.25 | d: \$199.56<br>Approved<br>-\$27.32<br>\$107.88<br>\$35.43<br>\$27.32<br>\$56.25 |
| Eresults, Returns in red           Date         Time #           26 September 2024         09:16           26 September 2024         09:01           26 September 2024         09:07           26 September 2024         09:07           26 September 2024         09:07           26 September 2024         09:07           26 September 2024         09:07           26 September 2024         09:07 | Store<br>Alexandria 01<br>Alexandria 01<br>Alexandria 01<br>Alexandria 01                  | Clerk ID<br>34434326<br>34434326<br>34434326<br>34434326<br>34434326<br>34434326 | Clerk Name<br>JohnW<br>JohnW<br>JohnW<br>JohnW          | Transaction ID<br>Belf4a452-4513-9051-ec0708327241<br>alca2c10-bcc7-4db3-844d-45292269d527<br>7/deecf4a-cf23-4c29-c231-ad2f1770a759<br>5363a2b4-45bb-4c44-b424-a765749ce04c<br>09070db8-138f-4c36-8c4c-fa3e44a6b5f8     | Order Number<br>56-72355<br>56-72401<br>56-72355<br>56-72355<br>56-72332 | Type<br>Return<br>Payment<br>Payment<br>Payment<br>Payment        | Status<br>FullApproval<br>FullApproval<br>FullApproval<br>FullApproval<br>FullApproval | Total Approve<br>Requested<br>\$27.32<br>\$107.88<br>\$35.43<br>\$27.32<br>\$56.25  | d: \$199.56<br>Approved<br>-\$27.32<br>\$107.88<br>\$35.43<br>\$27.32<br>\$56.25 |

# **Product Support**

Contact Venu support team either through a ticket created through the Venu Merchant portal, or by phone (877) 313-3834 or email at access-support@venu.bank